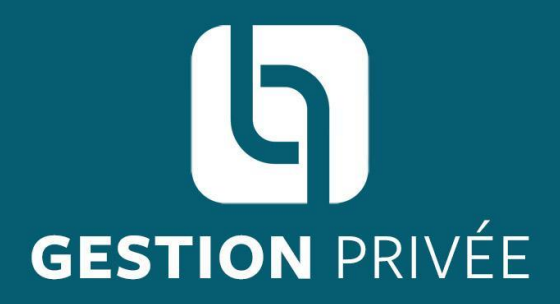

### Les Entreprêteurs

Plateforme d'investissement participatif

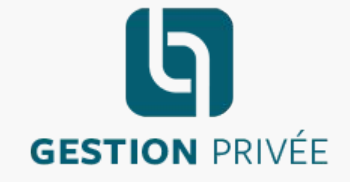

Les Entreprêteurs disposent du statut d'IFP-CIP, Intermédiaire en Financement Participatif et Conseil en Investissement Participatif délivré par l'ORIAS sous le n°14007053.

La société Les Entreprêteurs est identifiée sur le registre REGAFI de l'ACPR sous le numéro 86190 et a été mandatée en qualité d'Agent de Prestataire de Services de Paiement de la société Lemon Way inscrite au Registre du Commerce et des Sociétés de Paris sous le numéro 500 486 915.

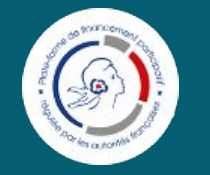

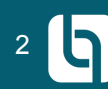

### PRÉAMBULE

Depuis nos débuts, nous avons à cœur de construire avec vous, professionnels du patrimoine, des relations durables, pour vous aider à répondre aux attentes de vos clients en matière de diversification patrimoniale.

Nous avons ainsi développé des solutions d'investissement et de défiscalisation innovantes, à même de répondre aux différentes problématiques de vos clients (entrepreneurs, professions libérales, cadres dirigeants, ...), qu'ils souhaitent placer leur trésorerie d'entreprise, diversifier leurs placements court terme et/ou optimiser leur fiscalité.

Forts de la validation officielle du cadre contractuel régissant nos relations (<u>télécharger ici le</u> <u>communiqué de presse du 30/04/2020</u>) et à l'écoute de vos besoins, nous mettons à votre disposition un outil de pilotage de vos éléments de rémunération et des encours de vos clients.

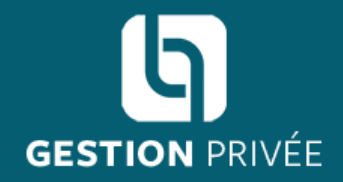

### Comment inscrire un client depuis l'espace partenaire ?

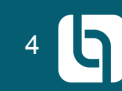

Connectez-vous au site lesentrepreteurs.com/pa rtenaire/

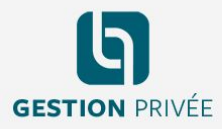

#### Bienvenue dans votre espace partenaire Les Entreprêteurs Gestion Privée

Pour toute question, nous sommes à votre disposition par email à contact@lesentrepreteurs.com et par téléphone au 01 85 09 69 36

|                | Se connecter                          |
|----------------|---------------------------------------|
| INSCRIVEZ-VOUS | Mot de passe<br>Mot de passe oublié ? |
|                | SE CONNECTER                          |
|                |                                       |

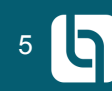

Inscrivez votre client en quelques clics

#### Ajouter un client

L'onglet "portefeuille clients" vous permet de consulter la liste de vos clients et d'en inscrire de nouveaux. (h)

PROJETS À FI

PORTEFEUILL 운유 Liste des

+1 Ajouter

L'inscription d'un nouveau client est ouverte à tous les utilisateurs de l'espace partenaire disposant d'un compte validé.

| Ave de de de de de de de de de de de de de                                                                                                    | G ENTREPRÊTEURS      | Tableau de bord                                         |                                   | John Appleseed |
|----------------------------------------------------------------------------------------------------|----------------------|---------------------------------------------------------|-----------------------------------|----------------|
| CLENTS       ✓         clients       0.00 €         Nontiert de clients       0.00 €         2       Montaint disponible         0.00 €       0.00 €                                                                                                    | ı de bord<br>ANCER < | Tableau de bord<br>Bierverue sur votre tableau de bord. |                                   |                |
| cleart       0.00 €         Normare de clients       0.00 €         2       Mortant discommissions         0.00 €       0.00 €                                                                                                    | CLIENTS ~            |                                                         |                                   |                |
| Image: selection of the selection of the selection of th | clients              | Montant investi                                         | Montant disponible                |                |
| Nombre de clients     Montant des commissions       2     0.00 €                                                                                                    | ENTS <               |                                                         |                                   |                |
|                                                                                                    |                      | Nombre de clients<br>2                                  | Montant des commissions<br>0.00 € |                |

66

### Inscrivez votre client :

- Adresse mail
- Personne physique ou personne morale
- Nature de la relation d'affaires

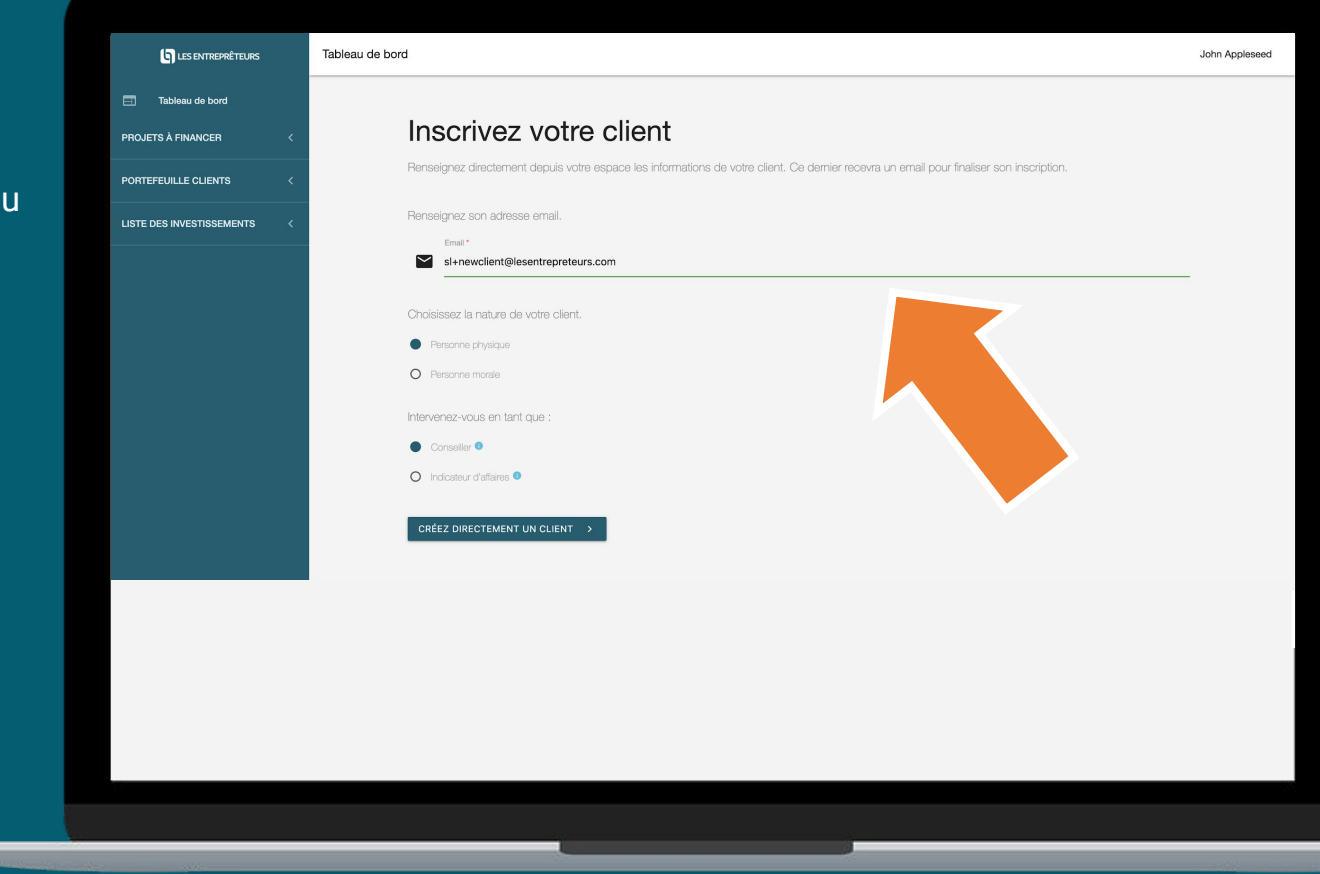

## Quelle est la différence entre conseiller et indicateur d'affaires ?

- Conseiller : se dit d'un professionnel qui exerce une prestation de "conseil" pour son client. Le client pourra alors donner mandat au professionnel de rassembler les pièces nécessaires à la plateforme et de lui adresser certains documents de type administratif uniquement. Le professionnel percevra dans ce cadre, une rémunération d'apport d'affaires et éventuellement une rémunération régulière pour le suivi des affaires.
- Indicateur d'affaires : se dit d'un professionnel dont les diligences se limiteront à communiquer au client les coordonnées de la plateforme, et/ou à remettre des brochures institutionnelles présentant, d'une manière générale, les services offerts par la plateforme. Le professionnel percevra dans ce cadre, une rémunération inférieure à celle du Conseiller.

#### Étape 1 sur 2

Renseignez les données personnelles de votre client :

٩u

Table

PROJETS À FIN

LISTE DES INVE

- Civilité
- Nom/Prénom
- CSP
- Adresse
- Etat Civil
- N° portable

ATTENTION : ce numéro servira pour l'authentification forte lors des signatures électroniques

Pour les personnes morales des informations relatives à la forme juridique, la raison sociale, le SIREN ... seront nécessaires.

| INTREPRÊTEURS     | Tableau de bord                                                                 | John Appleseed |
|-------------------|---------------------------------------------------------------------------------|----------------|
| de bord<br>NCER < | Etape 1/2 Personne physique                                                     |                |
| CLIENTS <         | Données personnelles                                                            |                |
| TISSEMENTS <      | Civilité* •                                                                     |                |
|                   | Nom*                                                                            |                |
|                   | S different Mobile *                                                            |                |
|                   | Categorie socio-professionnelle *  Agriculteurs sur petite exploitation         |                |
|                   | Domiciliation                                                                   |                |
|                   | Adresse fiscale principale *     Code postal Ville *                            | ~              |
|                   | Etat OM                                                                         |                |
|                   | Nationalhá Pays de natissance<br>Française • Pays*                              | •              |
|                   | Code postal Ville de naissance *                                                |                |
|                   | Je certifie que mon client n'est pas un citoyen Américain (US person) Non 🗨 Oui |                |
|                   | × ANNULER ETAPE SUIVANTE →                                                      |                |
|                   |                                                                                 |                |

En cas d'erreur vous aurez la possibilité d'éditer les informations personnelles de votre client depuis le tableau de bord.

#### Étape 2 sur 2

Téléchargez les pièces justificatives du client :

• Choisissez le type de document :

privilégiez carte d'identité, passeport ou permis de conduire biométrique, scannés en HD sur fond blanc

- Téléchargez le fichier
- Cliquez sur envoyer

Chaque document ne doit pas dépasser 3Mo ; en cas de recto / verso, il faut tout fusionner en un seul fichier.

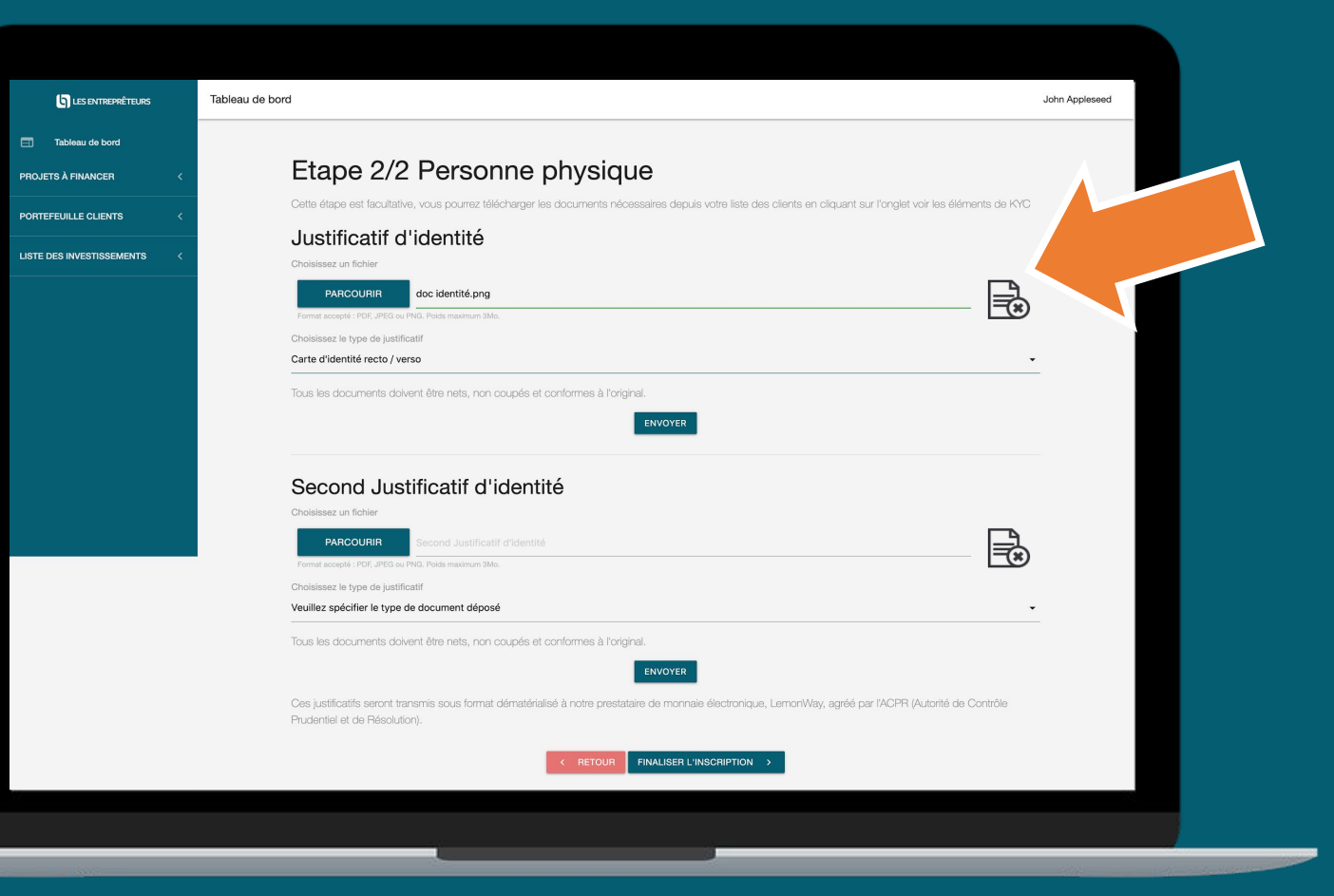

Vous pouvez passer cette étape en cliquant directement sur "Finaliser l'inscription". Se référer à la page 19 pour la liste des justificatifs concernant les personnes morales.

#### Signature du mandat

ATTENTION : se munir du téléphone renseigné dans votre profil pour l'authentification forte

Une fois l'inscription de votre client finalisée, vous pouvez procéder à la signature électronique du mandat.

- 1. cocher la case « J'ai lu et j'accepte les termes du contrat»
- 2. Cliquer sur «signer»
- 3. Saisir le code reçu par sms et cliquer sur « SIGNER »

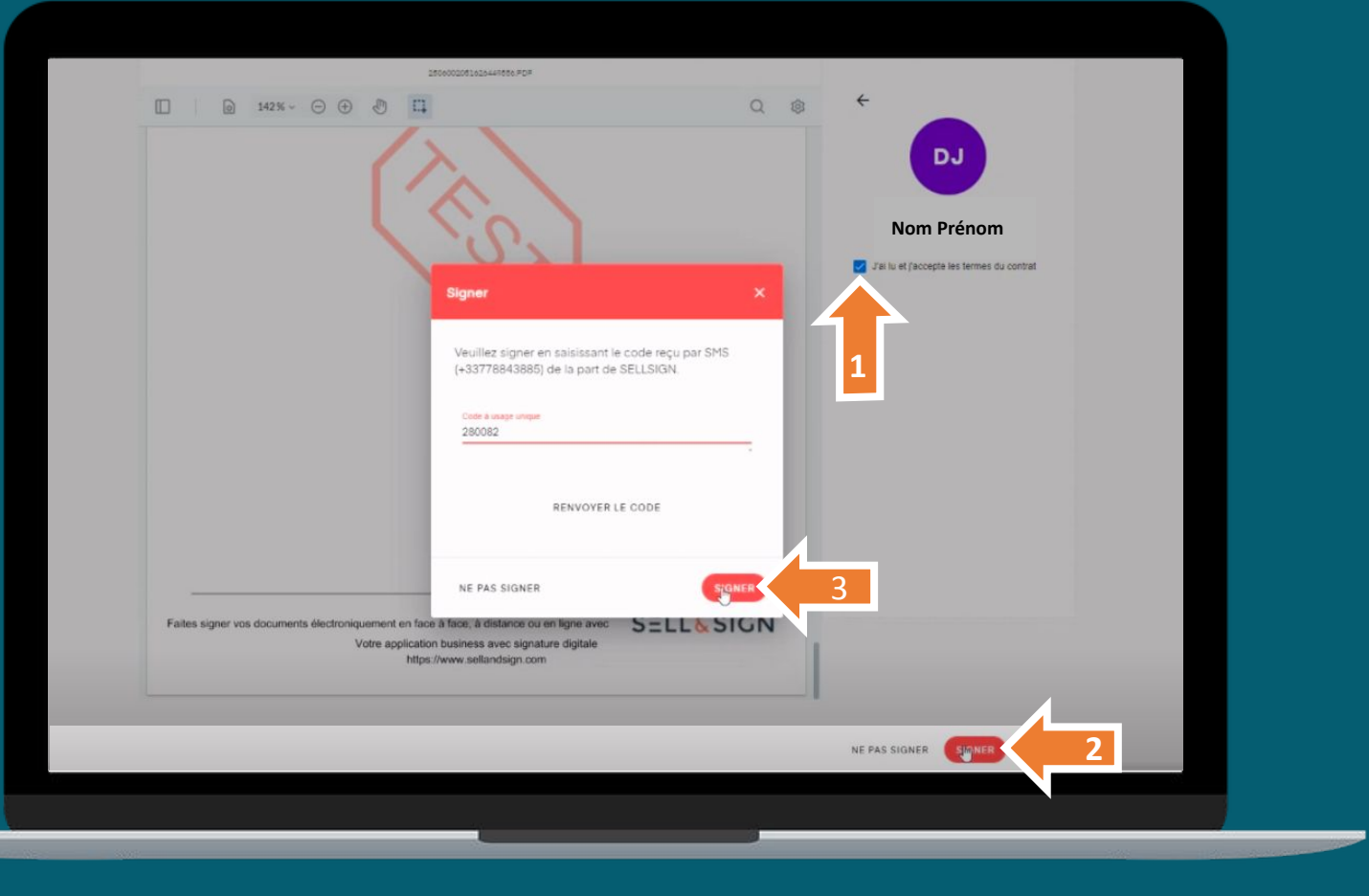

11

### Comment se déroule l'inscription côté client ?

Après la pré-inscription de votre client via votre espace dédié, celui-ci reçoit automatiquement un email l'invitant à finaliser son inscription :

- Création du mot de passe
- Signature du mandat

**Invitation à l'inscription** Votre client est invité par mail à finaliser son inscription sur la plateforme.

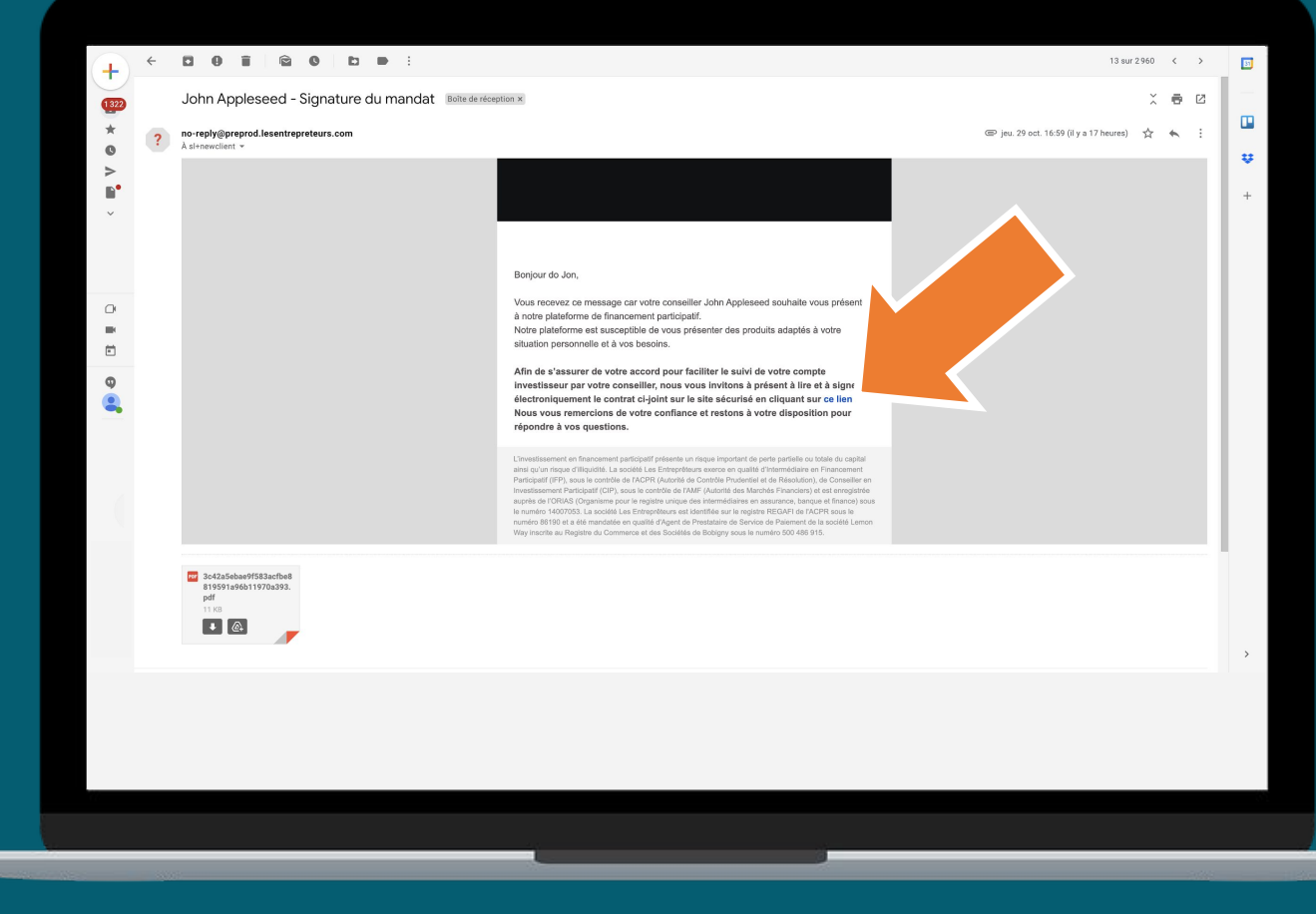

**Création du mot de passe** Nous créons le compte du client à partir des données fournies à l'étape 1.

Votre client n'a plus qu'à renseigner son mot de passe.

|                                                          | LES PROJETS À FINANCER SE                                                                                          | CONNECTER                                               |
|----------------------------------------------------------|----------------------------------------------------------------------------------------------------|---------------------------------------------------------|
|                                                          | Création du nouveau mot de passe                                                                                   |                                                         |
| Nouveau mot de passe<br>Mot de passe<br>                 | Vérification du mot de passe  Meteoremente anactères  s, et les CGU de Lemonway:                                   |                                                         |
| ent participatif présente un risque important de perte p | artielle ou totale du capital ainsi qu'un risque d'illiquidité. Un crédit vous engage et doit être remboursé. Nemp | vruntez pas au-delà de votre capacité de remboursement. |
|                                                          |                                                                                                    |                                                         |
|                                                          |                                                                                                    |                                                         |

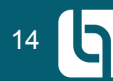

ATTENTION : se munir du téléphone renseigné dans le profil client pour l'authentification forte

**Signature mandat** Votre client est par la suite invité à signer le mandat.

- 1. cocher la case « J'ai lu et j'accepte les termes du contrat»
- 2. Cliquer sur «signer»
- 3. Saisir le code reçu par sms et cliquer sur « SIGNER »

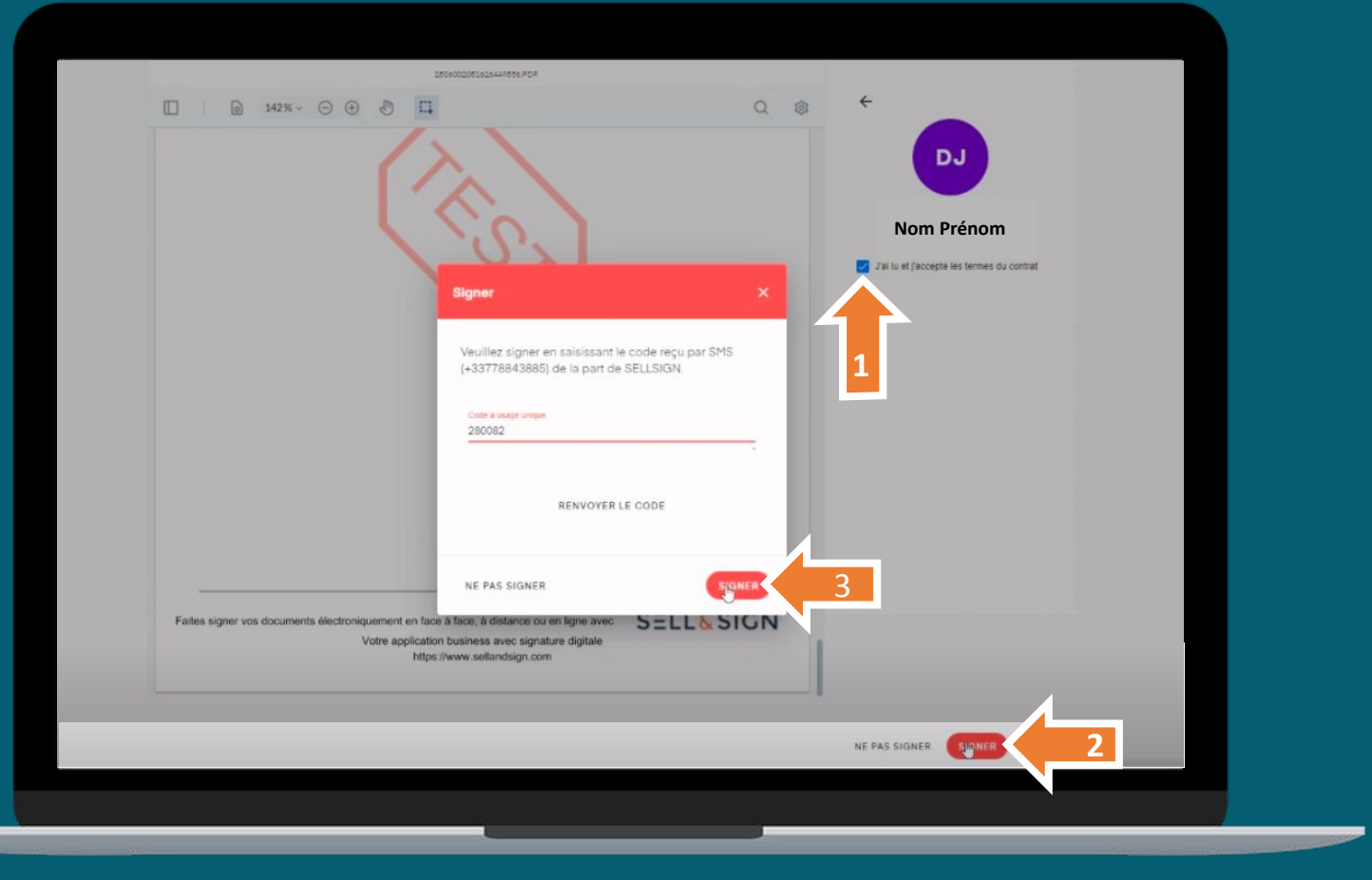

#### **VOTRE ESPACE**

Inscription terminée Une fois le mandat signé par votre client, vous le retrouverez dans votre portefeuille.

Le menu déroulant de droite vous permet de consulter et d'éditer les informations de votre client mais également de le relancer si ce dernier n'a pas finalisé son inscription.

| 16  | LES ENTREPRÊTEURS | Tableau de bord |
|-----|-------------------|-----------------|
| L U | LES ENTREPRETEURS | Tableau de bord |

Tableau de bord

PROJETS À FINANCER

PORTEFEUILLE CLI

LISTE DES INVESTIS

**RELEVÉ DE COMPT** 

#### Portefeuille clients

| INTS    | < | Date<br>d'inscription | Raison<br>sociale | Email                             | Nom      | Prénom  | Montant<br>disponible | Montant<br>investi | Commissions                     | Mandat       | :  |
|---------|---|-----------------------|-------------------|-----------------------------------|----------|---------|-----------------------|--------------------|---------------------------------|--------------|----|
|         |   | 01/03/2022            |                   | sl+relou@lesentrepreteurs.com     |          |         | 0€                    | 0€                 |                                 | 81           | :  |
| SEMENTS | < | 24/02/2022            |                   | sl+vlad@lesentrepreteurs.com      | Doe      | Vlad    | 0€                    | 0€                 |                                 | U            | :  |
|         |   | 08/01/2021            |                   | sl+parrain1@lesentrepreteurs.com  | Doe      | John    | 0€                    | 0€                 | Voir la fiche du clie           | nt           |    |
|         |   | 07/01/2022            |                   | sl+clien2022@lesentrepreteurs.com | Schrute  | Dwitght | 0€                    | 0€                 | Voir les éléments d             | J KYC        |    |
|         |   | 23/12/2021            |                   | sl+client002@lesentrepreteurs.com | Francois | Jean    | 0€                    | 0€                 | Voir sa qualification           |              |    |
|         |   | 23/12/2021            |                   | sl+client001@lesentrepreteurs.com | Jacques  | Jean    | 0€                    | 0€                 | Voir la liste des investissemen |              | ts |
|         |   | 28/10/2021            |                   | sl+28oct@lesentrepreteurs.com     | Petit    | Charles | 0€                    | 0€                 | Voir les documents              | de fiscalité | ė  |
|         |   | 09/08/2021            |                   | sl+client10@lesentrepreteurs.com  | Hugo     | Jacque  | 0€                    | 0€                 |                                 | U            | Ŧ  |

Vous pouvez gérer sur cette page l'ensemble de vos clients

Le mandat signé est téléchargeable directement depuis cet espace

Doe John

#### **VOTRE ESPACE**

Eléments de KYC A partir de cette page, vous pouvez gérer l'ensemble des justificatifs de vos clients ; les différents statuts :

En cours devalidationmanuelle : en cours detraitementparleprestatairedepaiement(PSP)

Validé : validé par le PSP

**Rejeté** : rejeté par le PSP ; vous avez alors la possibilité de transmettre un nouveau document

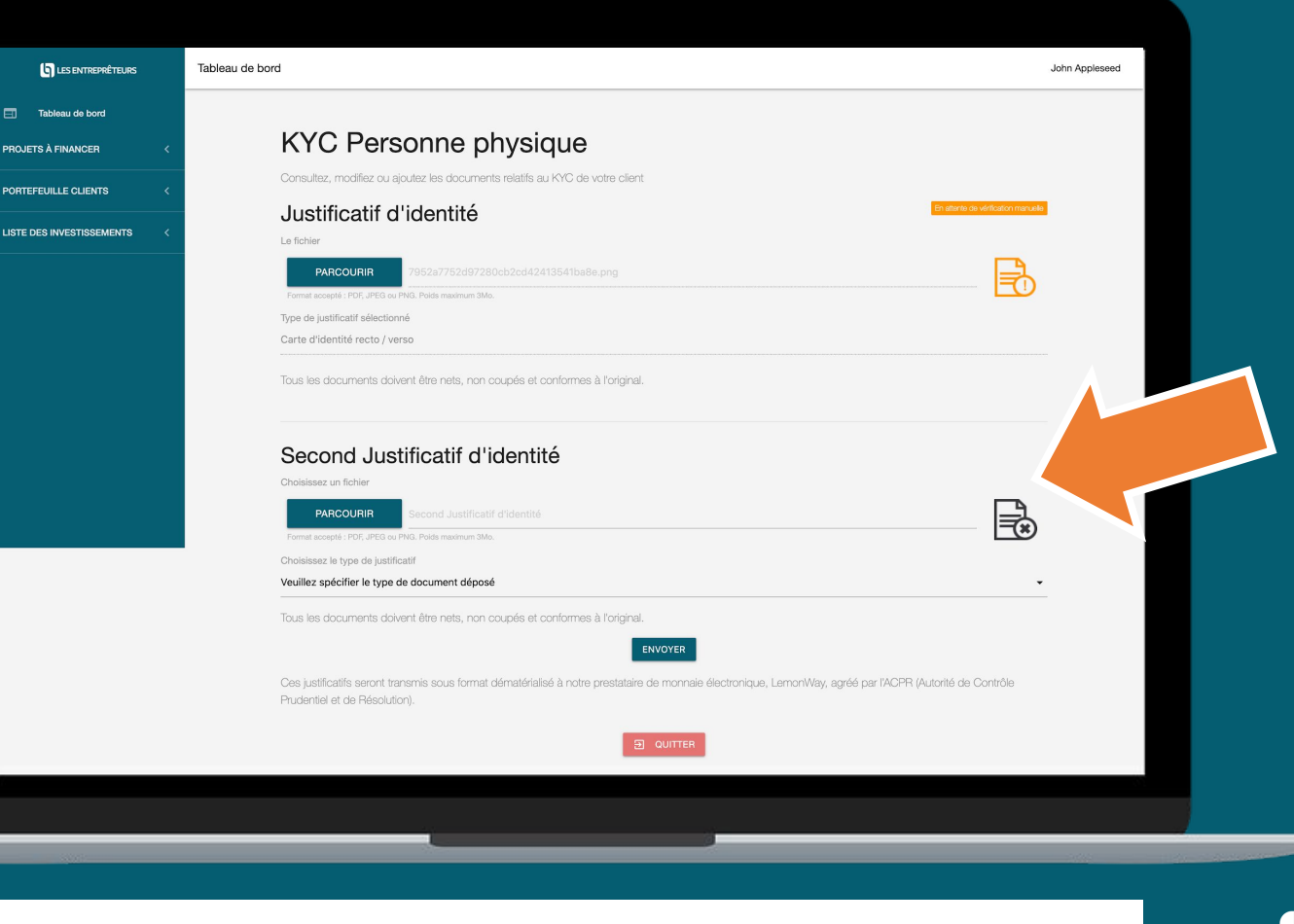

Lorsque l'intégralité des pièces est validée, votre client peut investir sur la plateforme.

#### **VOTRE ESPACE**

ProfilclientVous pouvez qualifier leprofil investisseur de vosclients :

Au moins 2 réponse "oui" (personne physique) / 1 réponse "oui" (personne morale) ⇒ client "averti" ; vous avez finalisé l'inscription

Sinon ⇒ client "non averti"; il faut renseigner un questionnaire investisseur et un simulateur de pertes

### Étape de qualification du profil de votre client

En remplissant le questionnaire ci-dessous, le client sera qualifié comme investisseur averti ou non averti. Si il remplit deux des conditions ci-dessous, vous serez considéré comme un investisseur averti.

Ce formulaire est obligatoire afin d'effectuer un investissement sur notre plateforme, mais vous pourrez cependant le remplir dans un second temps

RÉPONDRE ULTÉRIEUREMENT >

Votre revenu annuel brut est d'au moins 60 000 euros ou votre portefeuille d'instruments financiers est d'au moins 100 000 euros ?

O Oui O Non

Vous êtes ou avez été employé dans le secteur financier pendant au moins un an, dans un poste nécessitant des connaissances en matière d'investissement en titres ou de prêts du type de ceux proposés sur la plateforme ?

O Oui O Non

Vous avez effectué des transactions d'une valeur significative sur les marchés de capitaux au cours des 4 trimestres précédents ?

O Oui O Non

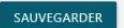

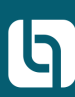

Inscription finalisée Votre client a désormais accès à son espace investisseur.

Une fois ses pièces justificatives validées, ce dernier pourra alimenter son compte et échanger avec vous pour investir.

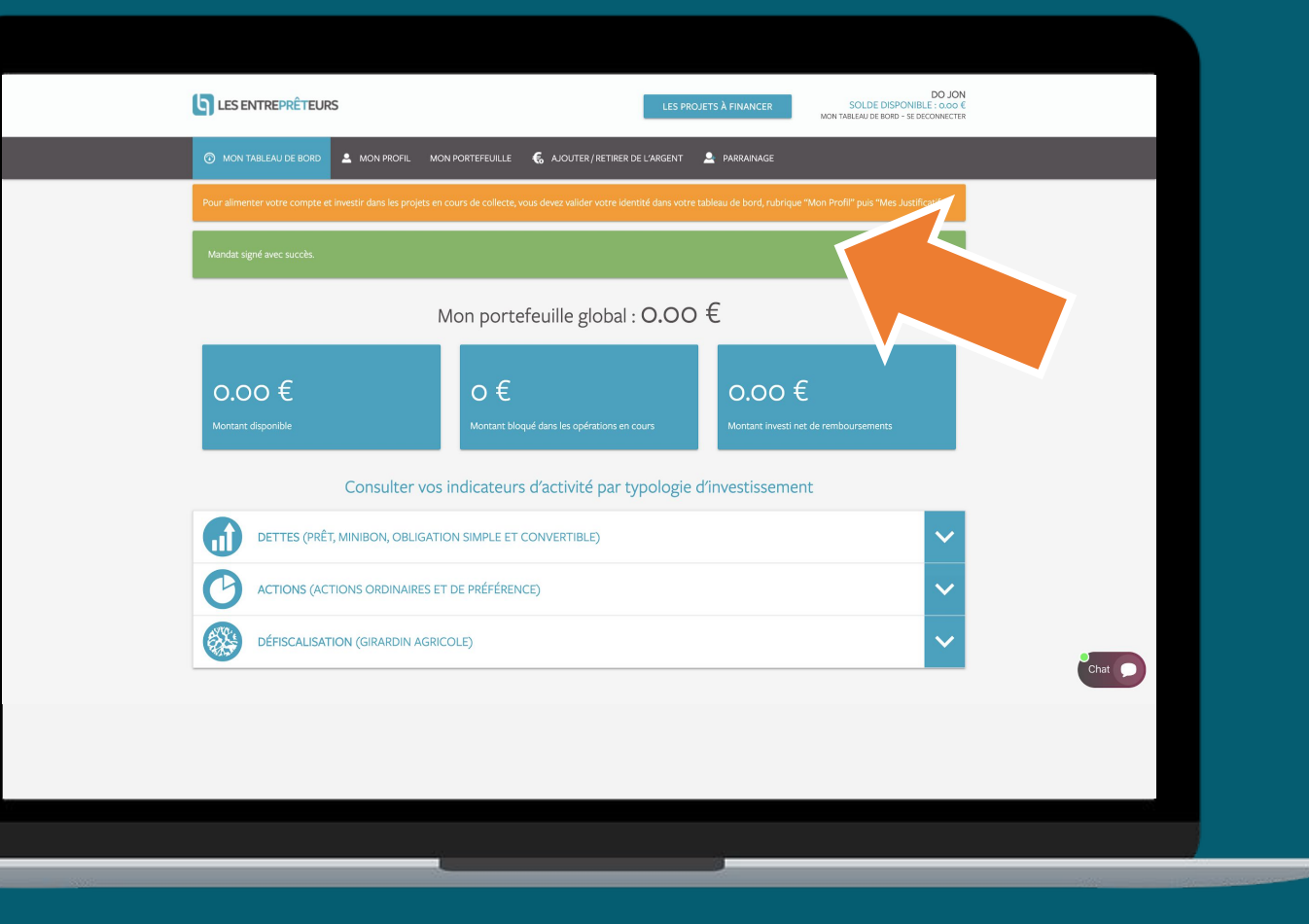

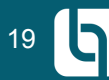

# En savoir plus

### • Votre client est une personne morale :

L'inscription d'un client personne morale est similaire à l'inscription des clients personnes physiques. Toutefois, des informations et des documents supplémentaires seront demandés lors de l'enregistrement d'un client personne morale tels que :

- Document d'identité du dirigeant (s'il est différent de la personne qui s'inscrit)
- Kbis de moins de 3 mois
- Statuts à jour
- Registre des bénéficiaires effectifs (si non disponible, nous pourrons le récupérer pour vous si toutefois cette formalité a bien été effectuée par la personne morale)
   ATTENTION : pensez à scanner les documents en couleur, en HD et sur fond blanc
- Vous ne possédez pas le statut CIF ou IOBSP : Vous avez la possibilité d'inscrire des clients, vous serez néanmoins limité dans la gestion de votre portefeuille client. De plus, la gestion des diverses commissions et rétrocessions ne pourra pas être effectuée via l'espace partenaire.

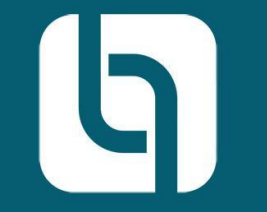

**Pour toute question :** 

01 85 09 69 36

contact@lesentrepreteurs.com